## 移除ActiveX元件錯誤方法

如果到【C:\WINDOWS\Downloaded Program Files】資料夾中,將裡面的ActiveX元件全部移除,仍無法重新下載安裝元件,或出現錯誤,可以利用「登錄編輯程式」搜尋是否 有欲安裝的ActiveX元件的dll記錄。下列以「EMMS.Usercontol1」元件為例,利用「登 錄編輯程式」Unregediter「EMMS.ocx」,步驟如下:

先至【C:\WINDOWS\Downloaded Program Files】資料夾中找尋EMMS.Usercontol1」元件,右鍵點選內容則可以找到機碼「87BB68FD-941B-4190-B2E1-440187657072」確認 EMMS.ocx所在位置

| Downloaded Program Files                  |                                       | 图 EMMS.UserControll 內容                                                                                                    | X   |
|-------------------------------------------|---------------------------------------|----------------------------------------------------------------------------------------------------|-----|
| 檔案(E) 編輯(E) 檢視(Y) 我的最爱(A) 工具(D) 說明(E)     | A1                                    |                                                                                                    |     |
| 🔇 上一頁 • 🚫 · 🏂 🔎 搜尋 🍋 資料表 🛄 •              |                                       | 一般 相依性 版本                                                                                                    | - I |
| #社① 🔒 C.1WINDOWS/Downloaded Program Files | 💌 🋃 移至                                | £                                                                                                    |     |
| 2 2 元作 ② IMMS UserControll 】              | 林修 大小總計 建立日期     已安装 92 KB 2010/4/2 F | EMMS.UserControl1                                                                                                    |     |
|                                           | 已安裝 216 KB 2009/8/6 下                 |                                                                                                    |     |
| 54                                        |                                       | ANT THE AND A REAL AND AND A REAL AND A REAL AND A |     |
| 其他位置 📀                                    |                                       | 類型: ActiveX 控制-損                                                                                                    |     |
| ○ WINDOWS                                 |                                       | 建立日期: 2010/4/2 下午 02:05                                                                                                    |     |
| ≧ 共用交件                                    |                                       | 上次存取日期: 2010/6/11                                                                                                    |     |
| 9 網路上的芳醇                                  |                                       |                                                                                                    |     |
| · · · · · · · · · · · · · · · · · · ·     |                                       | J (1 (10 E1). 54,200 EE(1) (32 KD)                                                                                                    |     |
|                                           |                                       | 識別碼: { <u>87BE68FD-941B-4190-B2E1-440187657072</u> }                                                                                                    |     |
|                                           |                                       | 狀態: 已安裝                                                                                                    |     |
|                                           |                                       | 基礎碼: https://emms.free-card.com.tw/ActiveX/EMMS.C.                                                                                                    |     |
|                                           |                                       |                                                                                                    |     |
|                                           |                                       |                                                                                                    |     |
|                                           |                                       |                                                                                                    |     |
|                                           |                                       | 一 一 一 一 一 一 一 一 一 一 一 一 一 一 一 一 一 一 一                                                                                                    |     |
| ()                                        | >                                     | XEAC AKTH                                                                                                    |     |

1.關閉所有的IE網頁,點選Windows XP系統左下角的【開始】→【執行】,輸入「regedit」,按
 【確定】鈕,開啟「登錄編輯程式」。

| <b>i</b>   | 程式集(P)         | •        |         |                                          |
|------------|----------------|----------|---------|------------------------------------------|
| 3          | 文件 <b>①</b> )  | ×        | -       |                                          |
| <u>v</u> - | 設定(3)          | <b>۲</b> | 執行      | ? 🛛                                      |
| P          | 搜尋(C)          | ×        | -       | 輸入程式、資料夾、文件或網際網路資源的名<br>稱,₩indows 會自動開啓。 |
| ?          | 說明及支援(出)       |          | 開啓(()): | regedit 💌                                |
|            | 執行( <u>R</u> ) |          |         |                                          |
| 0          | 關機(U)          |          |         |                                          |

 將按鍵點向 HKEY\_CLASSES\_ROOT 目錄中,選擇主選單的【編輯】→【尋找】,「尋找 目標」輸入「87BB68FD-941B-4190-B2E1-440187657072」,按【找下一個】鈕。

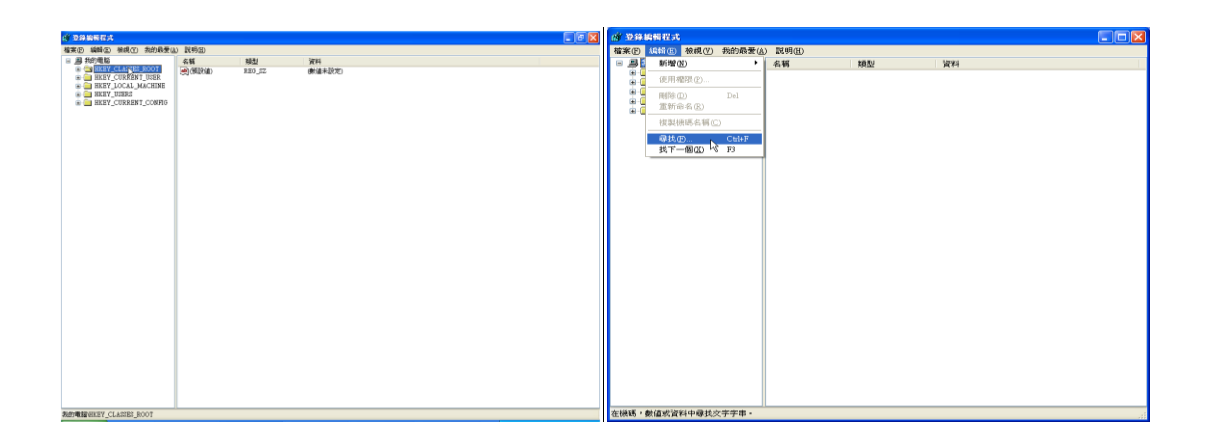

「尋找目標」輸入「87BB68FD-941B-4190-B2E1-440187657072」,按【找下一個】鈕。

| 尋找                                                                                                    | ? 🛛                       |
|----------------------------------------------------------------------------------------------------|---------------------------|
| 尋找目標(N):                                                                                                    | 找下一個E                     |
|                                                                                                    | 取消                        |
| ☑ 機碼(2)<br>☑ 値(7)                                                                                                    |                           |
|                                                                                                    |                           |
| □字串須完全相符(₩)                                                                                                    |                           |
|                                                                                                    |                           |
|                                                                                                    |                           |
| 尋找                                                                                                    | ? 🗙                       |
| 尋 <b>找</b><br>尋找目標(M): 57BB68FD-941B-4190-B2E1-440187657072                                                                                                    | ? ≥ 找下一個的                 |
| <b>尋找</b><br>尋找目標(M): <u>878E68FD-941E-4190-E2E1-4</u> 40187657072<br>○ 查看                                                                                                    | ? ▼ 找下一個企 取消              |
| <ul> <li>➡</li> <li>➡</li></ul> | <b>?</b> ×<br>找下一個里<br>取消 |
| <ul> <li>尋找目標(M): B7BB68FD-941B-4190-B2E1-440187657072)</li> <li>查看</li> <li>☑ 機碼(L)</li> <li>☑ 値(L)</li> <li>☑ 値(L)</li> </ul>                                                                                                    | ?                         |
| <ul> <li>尋找目標①: 57BE68FD-941B-4190-B2E1-440187657072</li> <li>查看</li> <li>⑦ 磺碼⑥     <li>○ 値⑦     <li>○ 資料①</li> </li></li></ul>                                                                                                    | ? ×<br>找下_個空<br>取消        |

3.請查看找到的位置是否在「我的電腦

| <b>蓟 登錄編輯程式</b>                                 |                      |                    |                   | _ • × |
|-------------------------------------------------|----------------------|--------------------|-------------------|-------|
| 檔案(E) 編輯(E) 檢視(V) 我的最愛(A                        | ) 説明(H)              |                    |                   |       |
| {855B6281-563C-4462-8C6D-5326CA1                | 名稱                   | 類型                 | 資料                |       |
| {8594260C-C2D3-48f6-B2A1-A41E4A2                | ab)(預設値)             | REG SZ             | EMMS.UserControl1 |       |
| {8596E5F0-0DA5-11D0-BD21-00A0C9                 |                      | -                  |                   |       |
| {85BBD920-42A0-1069-A2E4-08002B3                |                      |                    |                   |       |
| {85E0B171-04FA-11D1-B7DA-00A0C9                 |                      |                    |                   |       |
| {860BB310-5D01-11d0-BD3B-00A0C9                 |                      |                    |                   |       |
| {860d28d0-8bf4-11ce-be59-00aa0051fe:            |                      |                    |                   |       |
| {8627E73B-B5AA-4643-A3B0-570EDA                 |                      |                    |                   |       |
| {863FA3AC-9D97-4560-9587-7FA5872                |                      |                    |                   |       |
| {86422020-42A0-1069-A2E5-08002B30               |                      |                    |                   |       |
| {864A1288-354C-4D19-9D68-C2742BE                |                      |                    |                   |       |
| {8652CE55-9E80-11D1-9053-00C04FD                |                      |                    |                   |       |
| {8664DA16-DDA2-42AC-926A-C18F91                 |                      |                    |                   |       |
| {86747AC0-42A0-1069-A2E6-08002B3                |                      |                    |                   |       |
| {86C86720-42A0-1069-A2E8-08002B3                |                      |                    |                   |       |
| {86D54F3D-652D-4ab3-A1A6-14D403F                |                      |                    |                   |       |
| {86EB31DF-A46F-11D6-9500-00065E8                |                      |                    |                   |       |
| {86EB31E2-A46F-11D6-9500-00065B8                |                      |                    |                   |       |
| {86EB31E8-A46F-11D6-9500-00065B8                |                      |                    |                   |       |
| {86EB31EB-A46F-11D6-9500-00065BE                |                      |                    |                   |       |
| {86EB31EC-A46F-11D6-9500-00065BE                |                      |                    |                   |       |
| {86F19A00-42A0-1069-A2E9-08002B3                |                      |                    |                   |       |
| {86F19A00-42A0-1069-A2EB-08002B3                |                      |                    |                   |       |
| {86F97F73-6453-41FA-9D4F-FEEE9B2                |                      |                    |                   |       |
| {871C5380-42A0-1069-A2EA-08002B3                |                      |                    |                   |       |
| {874131cb-4ecc-443b-8948-746b89595c             |                      |                    |                   |       |
| {875CB1A1-0F29-45de-A1AE-CFB495(                |                      |                    |                   |       |
| {8770D941-A63A-4671-A375-2855A18                |                      |                    |                   |       |
| {877E4351-6FEA-11d0-B863-00AA00A                |                      |                    |                   |       |
| {87BB326B-E4A0-4de1-94F0-B9F41DC                |                      |                    |                   |       |
| {87BB68FD-941B-4190-B2E1-4401876570             | [2]                  |                    |                   |       |
| Control                                         |                      |                    |                   |       |
| InnucServer32                                   |                      |                    |                   |       |
| MiscStatus                                      |                      |                    |                   |       |
| ProgID                                          |                      |                    |                   |       |
| ToolboxBitmap32                                 |                      |                    |                   |       |
| 📄 TypeLib                                       |                      |                    |                   |       |
| VERSION                                         |                      |                    |                   |       |
| {87CA6F02-49E4-11CF-A3FE-00AA00:                |                      |                    | Ν                 |       |
| 1970 # 6 FR14_40 F.4_11 C F. # 3 FF.00 # # 00 🎽 |                      |                    | 5                 |       |
|                                                 |                      |                    |                   |       |
| 我的電腦\HKEY_CLASSES_ROOT\CLSID\{                  | 87BB68FD-941B-4190-F | B2E1-440187657072} |                   |       |

4.若是則展開「InprocServer32」目錄,查看右方的預設值資料值的檔案路徑為 (C:\WINDOWS\Downloaded Program Files\EMMS.ocx)

| <b>前 圣亲编辑程式</b>                         |                      |                       |                                              |
|-----------------------------------------|----------------------|-----------------------|----------------------------------------------|
| 檔案(E) 編輯(E) 檢視(¥) 我的最愛(A                | ) 説明(出)              |                       |                                              |
| {855B6281-563C-4462-8C6D-5326CA1        | 名稱                   | 類型                    | 資料                                           |
| {8594260C-C2D3-48f6-B2A1-A41E4A2        | ab)(預設值)             | REG SZ                | C:\WINDOWS\Downloaded Program Files\EMMS.ocx |
| {8596E5F0-0DA5-11D0-BD21-00A0C9         | ab] Threading Model  | REG SZ                | Anartment                                    |
| {85BBD920-42A0-1069-A2E4-08002B:        |                      | 100_00                | a grow without                               |
| {85E0B171-04FA-11D1-B7DA-00A0C9         |                      |                       |                                              |
| {860BB310-5D01-11d0-BD3B-00A0C9         |                      |                       |                                              |
| {860d28d0-8bf4-11ce-be59-00aa0051fe:    |                      |                       |                                              |
| {8627E73B-B5AA-4643-A3B0-570EDA         |                      |                       |                                              |
| {863FA3AC-9D97-4560-9587-7FA5872        |                      |                       |                                              |
| {86422020-42A0-1069-A2E5-08002B30       |                      |                       |                                              |
| {864A1288-354C-4D19-9D68-C2742BE        |                      |                       |                                              |
| {8652CE55-9E80-11D1-9053-00C04FD        |                      |                       |                                              |
| {8664DA16-DDA2-42AC-926A-C18F91         |                      |                       |                                              |
| {86747AC0-42A0-1069-A2E6-08002B3        |                      |                       |                                              |
| {86C86720-42A0-1069-A2E8-08002B3        |                      |                       |                                              |
| {86D54F3D-652D-4ab3-A1A6-14D403F        |                      |                       |                                              |
| {86EB31DF-A46F-11D6-9500-00065E8        |                      |                       |                                              |
| {86EB31E2-A46F-11D6-9500-00065B8        |                      |                       |                                              |
| {86EB31E8-A46F-11D6-9500-00065B8        |                      |                       |                                              |
| {86EB31EB-A46F-11D6-9500-00065BE        |                      |                       |                                              |
| {86EB31EC-A46F-11D6-9500-00065BE        |                      |                       |                                              |
| {86F19A00-42A0-1069-A2E9-08002B3        |                      |                       |                                              |
| {86F19A00-42A0-1069-A2EB-08002B3        |                      |                       |                                              |
| {86F97F73-6453-41FA-9D4F-FEEE9B2        |                      |                       |                                              |
| {871C5380-42A0-1069-A2EA-08002B3        |                      |                       |                                              |
| {874131cb-4ecc-443b-8948-746b89595c     |                      |                       |                                              |
| {875CB1A1-0F29-45de-A1AE-CFB4950        |                      |                       |                                              |
| {8770D941-A63A-4671-A375-2855A18        |                      |                       |                                              |
| {877E4351-6FEA-11d0-B863-00AA00A        |                      |                       |                                              |
| {87BB326B-E4A0-4de1-94F0-B9F41DC        |                      |                       |                                              |
| {87BB68FD-941B-4190-B2E1-4401876        |                      |                       |                                              |
| Control                                 |                      |                       |                                              |
| Implemented Categories                  |                      | N                     |                                              |
| InprocServer32                          |                      | 43                    |                                              |
| MiscStatus                              |                      |                       |                                              |
| ProgID                                  |                      |                       |                                              |
| ToolboxBitmap32                         |                      |                       |                                              |
| TypeLib                                 |                      |                       |                                              |
| VERSION                                 |                      |                       |                                              |
| {87CA6F02-49E4-11CF-A3FE-00AA00:        |                      |                       |                                              |
| 787C 0 681/4_4084_11 CR_0 2888_00 0 0 0 |                      |                       |                                              |
| 我的電腦\HKEY_CLASSES_ROOT\CLSID\{          | 87BB68FD-941B-4190-1 | B2E1-440187657072}\In | procServer32                                 |

5.接下來執行【開始】→【程式集】→【附屬應用程式】→【命令提示字元】;或【開始】→【執行】,輸入「cmd」開啟DOS視窗

| 執行                |                                       | ? 🔀 |
|-------------------|---------------------------------------|-----|
| =[ <b>1</b> ]     | 輸入程式、資料夾、文件或網際網路資源<br>稱,Windows會自動開啓。 | 的名  |
| 開啓(0):            | cmd                                   | ~   |
|                   | 確定 取消 激                               | 寶B) |
|                   | Slevelar 291cm2 ava                   |     |
| Microsoft Wind    | ndows XP [版本 5.1.2600]                |     |
| <c> Copyright</c> | t 1985-2001 Microsoft Corp.           |     |
| C:\Documents a    | and Settings\user>                    |     |
|                   |                                       |     |
|                   |                                       |     |
|                   |                                       |     |
|                   |                                       |     |
|                   | •                                     |     |
|                   |                                       |     |
|                   |                                       |     |
|                   |                                       |     |
|                   |                                       |     |
|                   |                                       |     |
|                   |                                       | -   |

並將目錄切換至剛剛所得知的路徑【c:\WINDOWS\Downloaded Program Files】。 ※〇=空一格 (cd ○\WINDOWS○ \Downloaded Program File, )

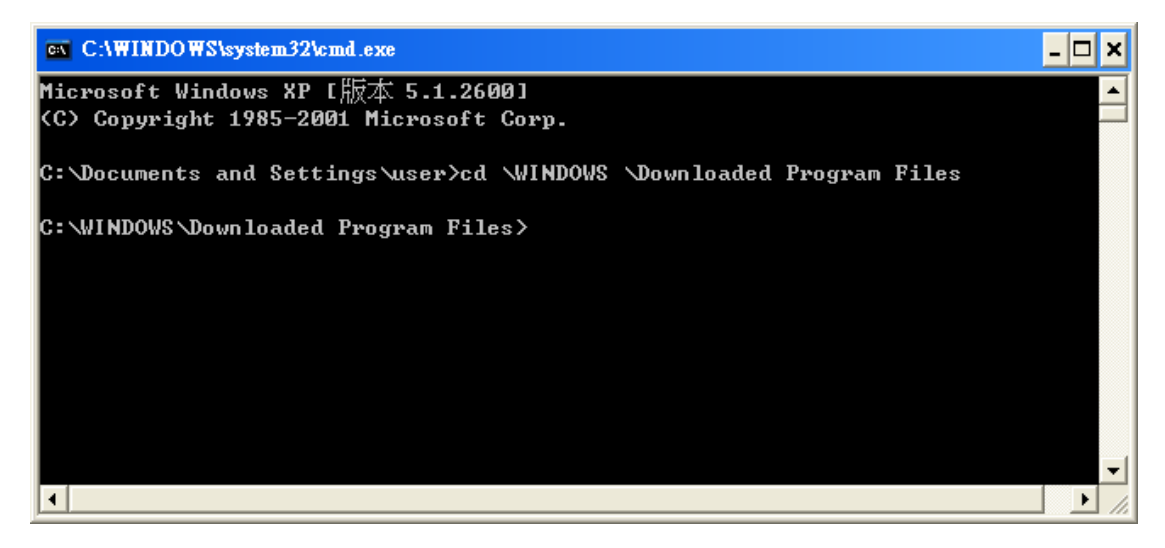

6.執行「dir」指令,找出是否ocx檔案。

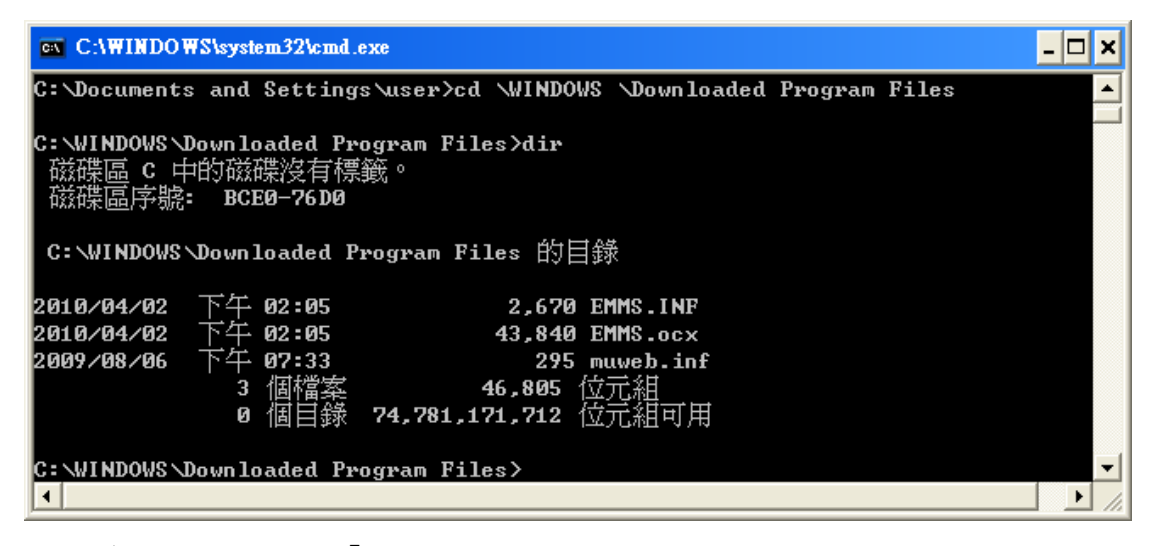

7. 若有存在,則請再執行「regsvr32 /u EMMS. ocx」指令unregediter此ocx。

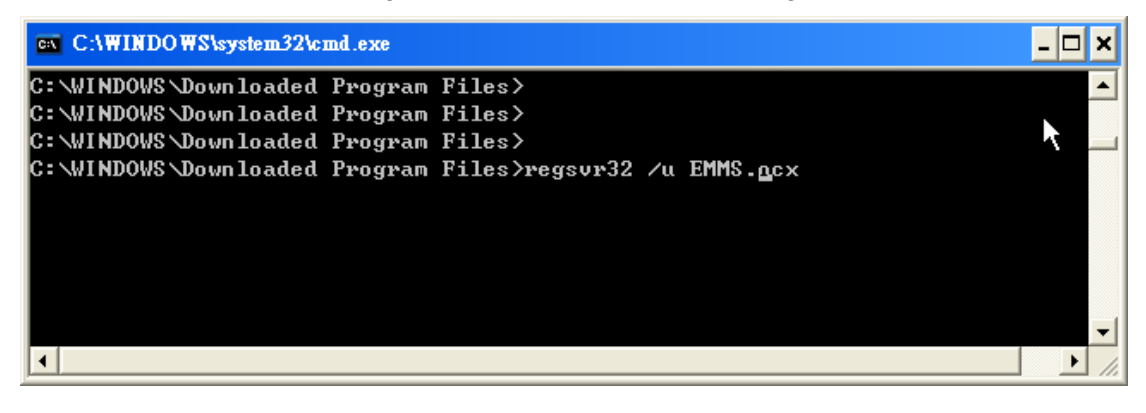

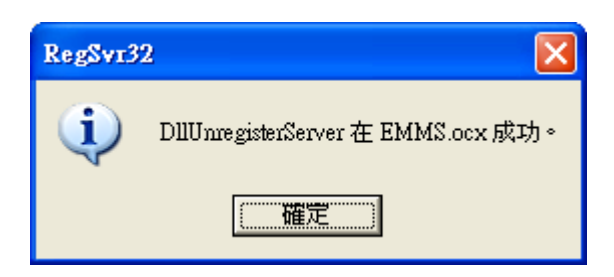

8.若出現「DllUnregediterServer在EMMS. ocx成功」訊息,即可再開啟IE網頁,至安裝 ActiveX元件頁面重新安裝。